第9章

# アプリプロモーション枠設定

### 9-1 プロモーション枠とは 9-2 プロモーション枠を設定する

スタディサプリオープンキャンパスアプリのプロモーション枠の遷移 先やキャッチコピーを設定します。

## 9-1プロモーション枠とは

プロモーション枠とは、スタディサプリオープンキャンパスアプリに表示される広告枠のことです。 分野・エリアを指定して、該当する利用者の中から、貴校をお気に入りに登録していない高校生に対し広告 を配信します。

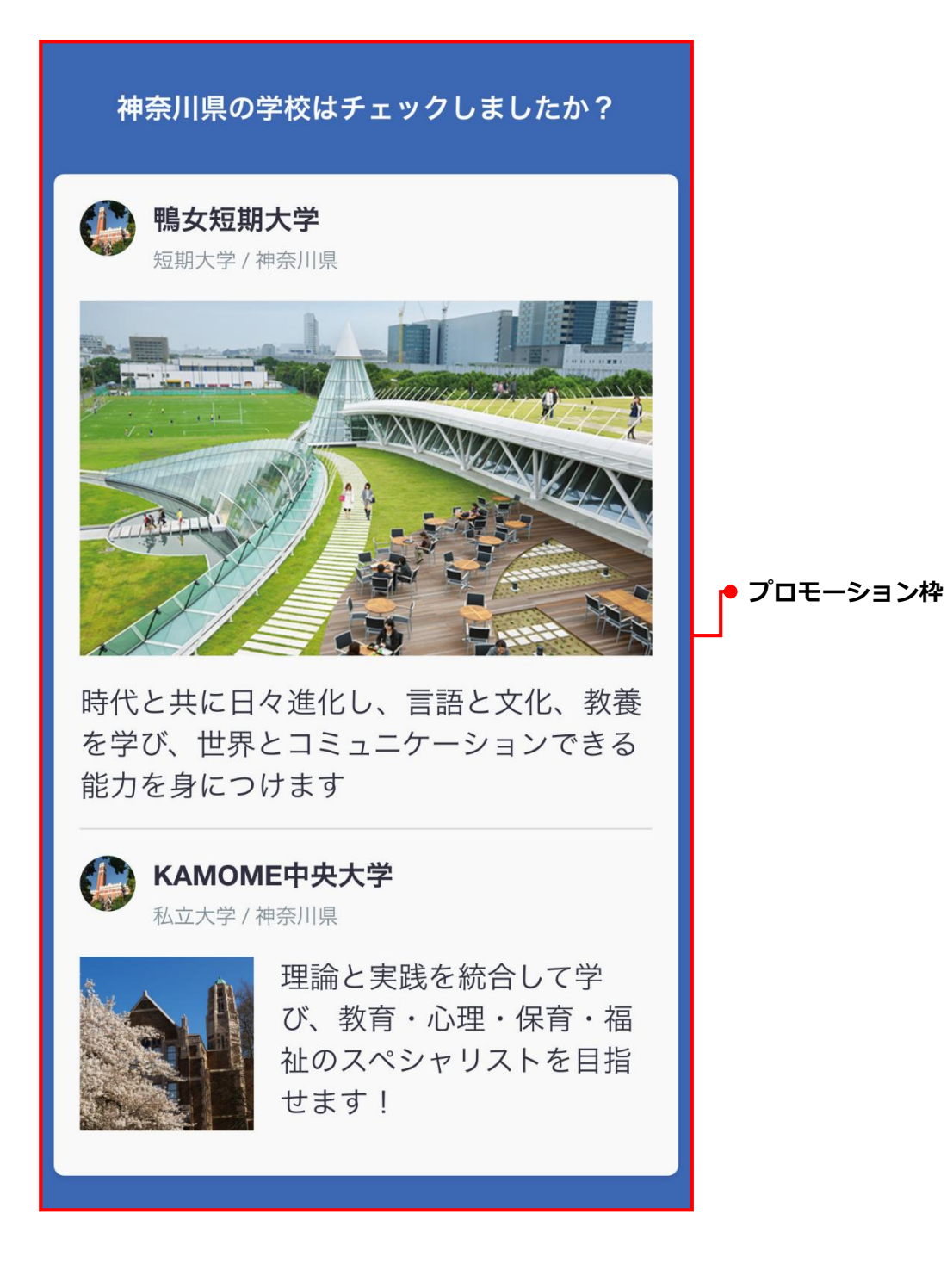

### 9-2 プロモーション枠を設定する

遷移先を選択し、キャッチコピーを入力してプロモーション枠を設定します。 プロモーション枠を設定する操作は、次のステップで進みます。

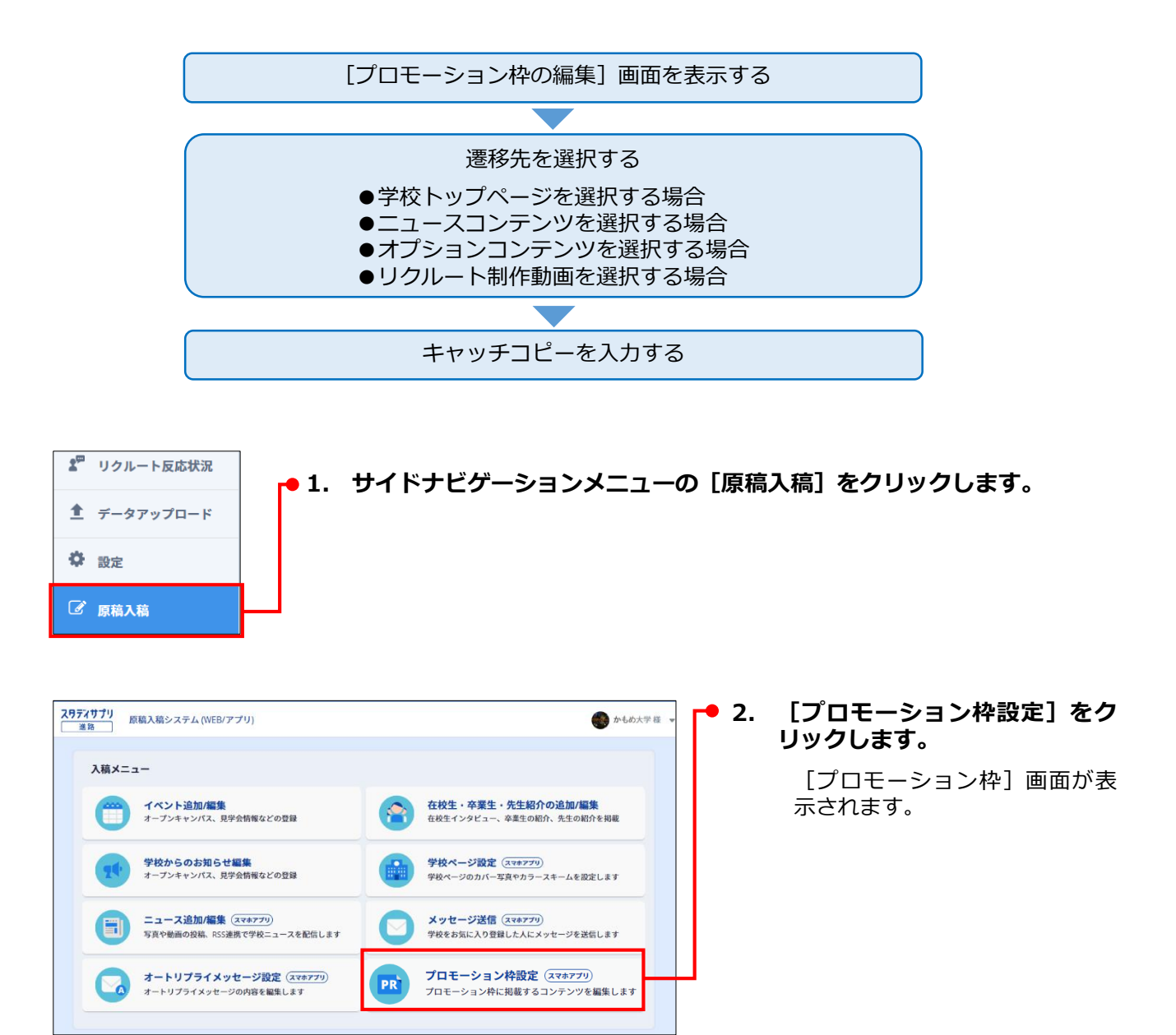

#### 第9章 アプリプロモーション枠設定

※文字のレイアウトは端末によって見え方が異なります。

入稿規定に同意して「この内容で設定する」ボタンを押してください。

この内容で設定する <sup>キャンセル(変更を破棄)</sup>

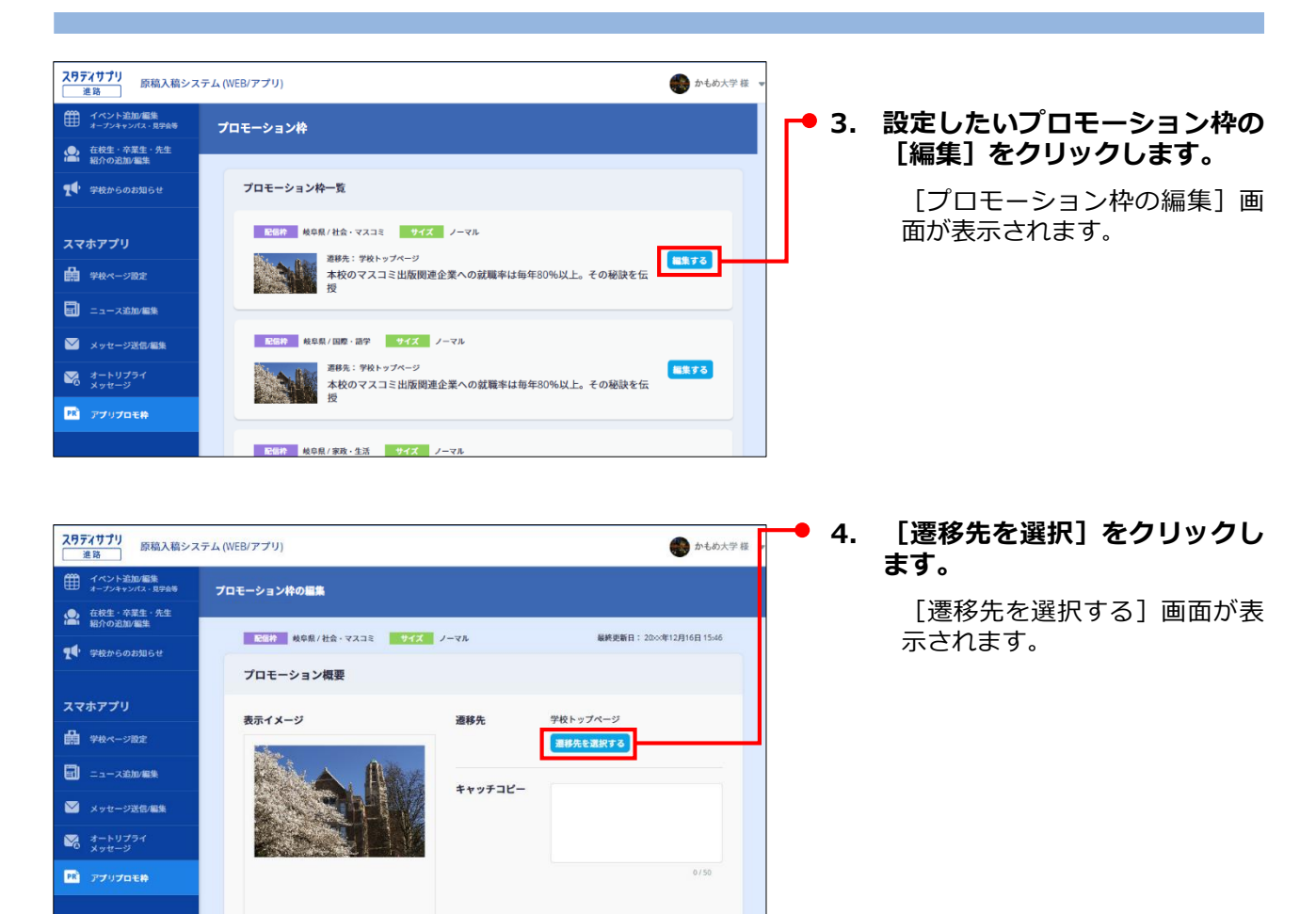

| 遷移先を選択する |                       |                                                                    |  |            |                                             |
|----------|-----------------------|--------------------------------------------------------------------|--|------------|---------------------------------------------|
|          | <b>単純</b><br>学校トップページ | ニュース<br>ニュース<br>コンテンツ                                              |  | <b>5</b> . | <b>遷移先をクリックします。</b><br>該当する選択画面が表示されま<br>す。 |
|          | オプション<br>コンテンツ        | ・<br>・<br>・<br>・<br>・<br>・<br>・<br>・<br>・<br>・<br>・<br>・<br>・<br>・ |  |            |                                             |

遷移先として選択できるのは、次の4つです。

- ●学校トップページ
- ●ニュースコンテンツ(ブログ・Facebook以外)
- ●オプションコンテンツ
- ●リクルート制作動画

ここでは、それぞれについて、操作手順を説明します。

#### ●学校トップページを選択する場合

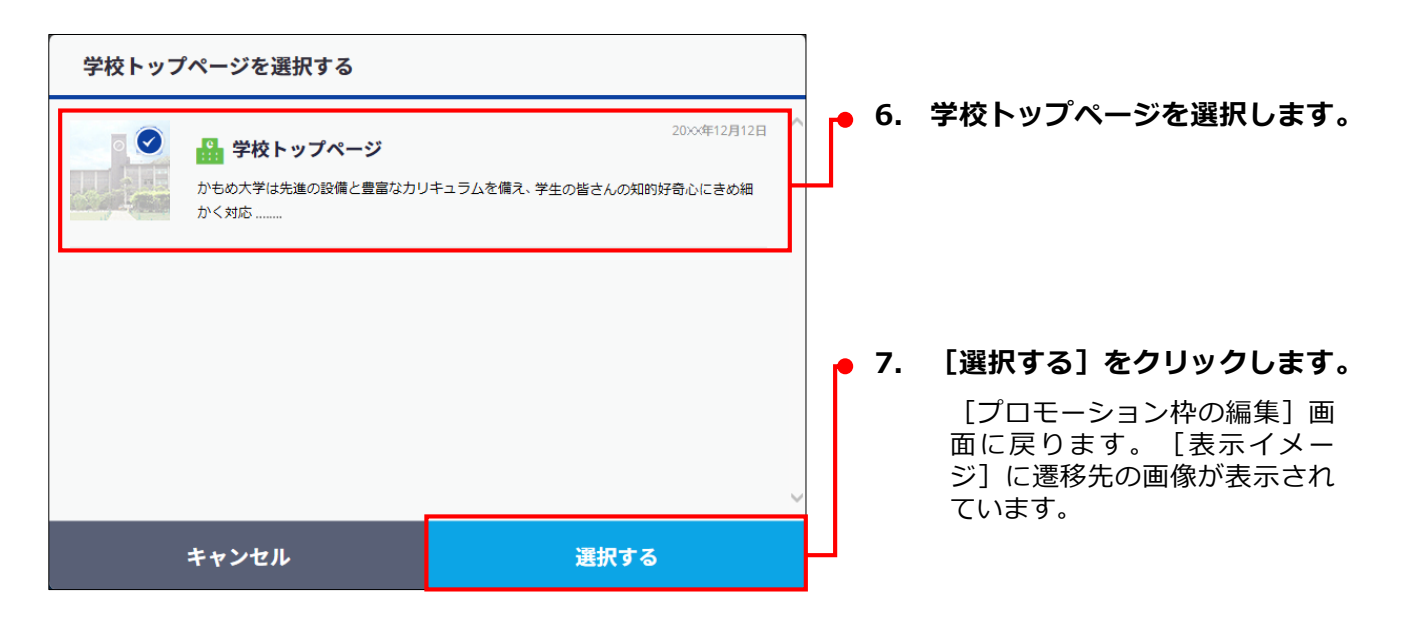

#### ●ニュースコンテンツを選択する場合

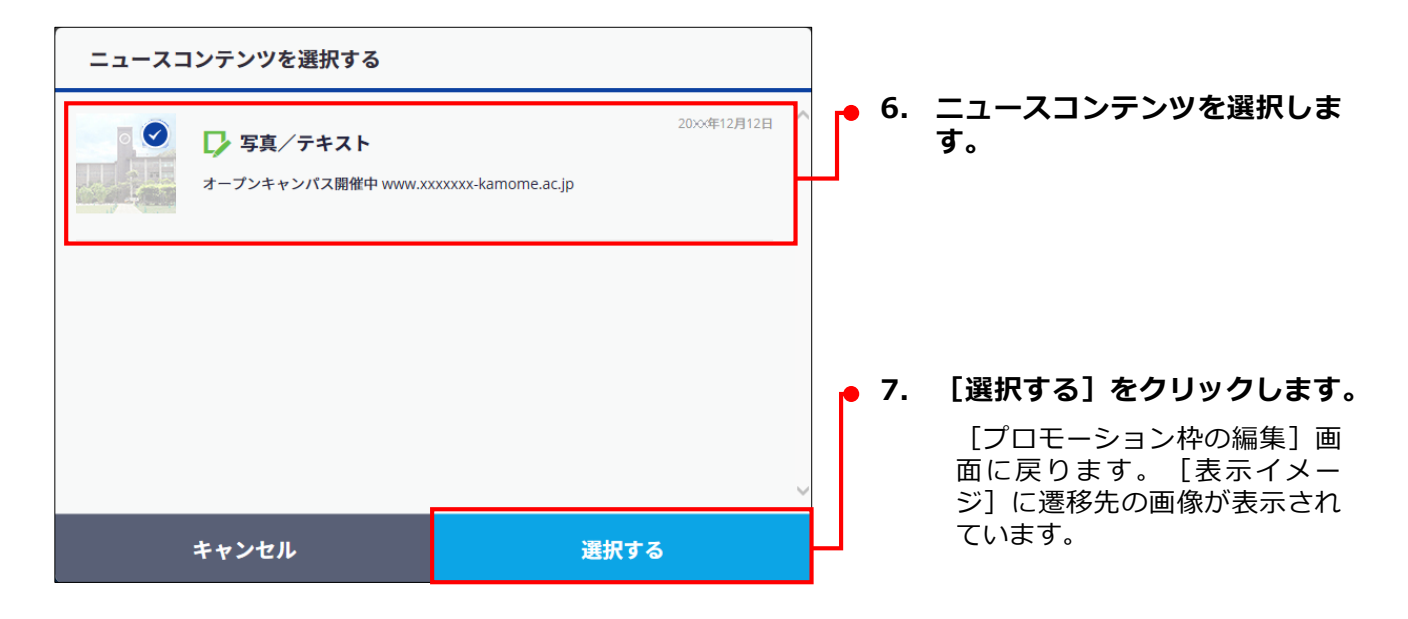

#### ●オプションコンテンツを選択する場合

| オプションコンテンツを選択する                 |              |      |                                                                       |
|---------------------------------|--------------|------|-----------------------------------------------------------------------|
| ◆ 卒業生インタビュー 加藤 宏実(かとう ひろみ)さん    | 20>>4年08月05日 | • 6. | オプションコンテンツを選択し<br>ます。                                                 |
| ☆ 卒業生インタビュー<br>加藤 宏実(かとう ひろみ)さん | 20次4年08月05日  |      |                                                                       |
|                                 | 20>>/年08月05日 |      | L選択9る」をクリックしま9。<br>[プロモーション枠の編集] 画<br>面に戻ります。[表示イメー<br>ジ]に遷移先の画像が表示され |
| キャンセル                           | 選択する         | μ    | ています。                                                                 |

●リクルート制作動画を選択する場合

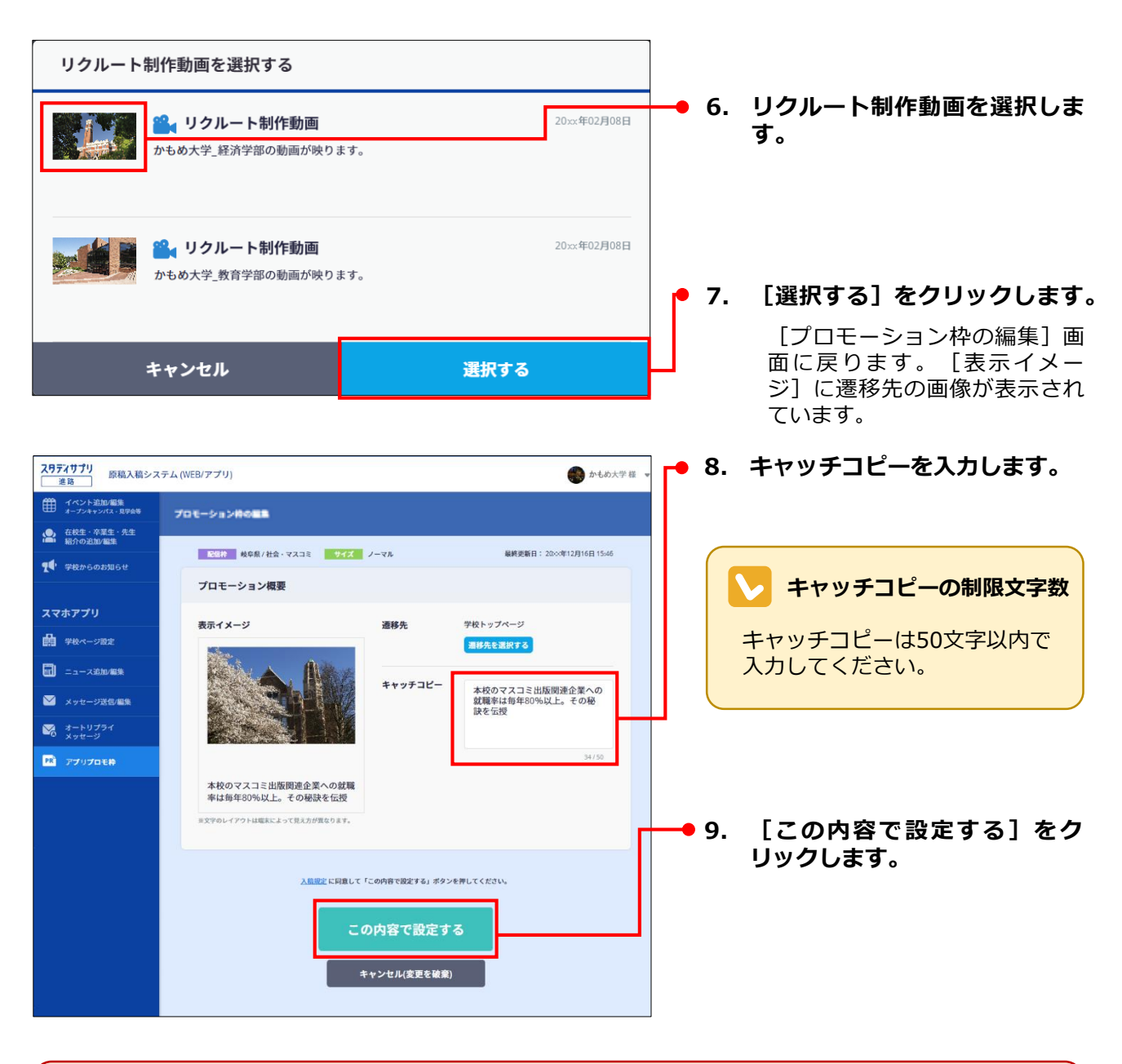

#### 編集のキャンセルについて

ļ

途中で[キャンセル(変更を破棄)]をクリックしたり、他の画面に切り替えたりすると、編集中の 変更内容はすべて破棄されます。プロモーション枠の内容は元のままで、変更されませんので、ご注 意ください。

#### NGワードの注意喚起アラート

入力したキャッチコピーにNGワードが含まれる場合は、入力欄の左下に「NGワードが含まれていま す」と表示されます。このまま[この内容で設定する]をクリックすると、「NGワードが含まれて いる可能性があります。このまま設定しますか?」というアラートメッセージが表示されます。 [OK]をクリックするとそのまま設定、[キャンセル]をクリックすると[編集する]画面に戻り ます。必要な修正を行い、再度[この内容で設定する]をクリックしてください。 入力したキャッチコピーまたはリンク先にNGドメインが含まれる場合は、「NGドメインが含まれて います。設定を完了するためには修正してください。」というアラートメッセージが表示されます。 必要な修正を行い、再度[この内容で設定する]をクリックしてください。

![](_page_7_Picture_3.jpeg)

[プロモーション枠] 画面に戻 り、「設定が完了しました」と 表示されます。

#### スタディサプリオープンキャンパスアプリに反映されるタイミング

プロモーション枠を編集すると、スタディサプリオープンキャンパスアプリに即反映されます。 原稿掲載後、内容を確認し、入稿規定に違反している入稿があった場合や、カスタマーまたは第三者 よりクレームなどがあった場合は、非掲載対応の上、ご連絡をさせていただく場合がございます。あ らかじめご了承ください。